#### InfoSarkar Internet Connection এর তথ্য পূরণ সংক্রান্ত manual

বাংলাদেশ কম্পিউটার কাউন্সিল কর্তৃক বাস্তবায়িত InfoSarkar II প্রকল্প থেকে সারা বাংলাদেশের সকল জেলা/উপজেলার সকল সরকারী অফিসে (প্রায় ১৮০০০ অফিস) বিনামুল্যে Internet Connection স্থাপন ও সংযোগ প্রদান করা হয়। সেমতে স্থানীয় সরকার প্রকৌশল অধিদপ্তরের সকল জেলা/উপজেলায় বিনামুল্যে Internet Connection স্থাপন ও সংযোগ পাবার কথা এবং তা ব্যবহার করার কথা। জেলা অফিস সংযোগ পেলে Region/Divisional অফিস উক্ত সংযোগ ব্যবহার করার কথা। স্থানীয় সরকার প্রকৌশল অধিদপ্তরের সকল জেলা/উপজেলা ব্যবহার করার কথা। স্থানীয় সরকার প্রকৌশল অধিদপ্তরের সকল জেলা/উপজেলা অফিস সংযোগ পেয়েছে কিনা এবং তা ব্যবহার করছে কিনা এবিষয়ে তথ্য সংগ্রহের জন্য একটি software তৈরী করা হয়েছে। softwareটি ব্যবহারে জন্য নিম্নবর্শিত ধাপ অনুসরণ করতে হবে।

### 1) কিভাবে login করতে হবে?

যেকোন রাউজার (Browser) খুলতে হবে>> Address Bar এ pmis.lged.gov.bd/ict লিখতে হবে>> login page পাবেন >> User name ও password দিতে হবে>> login এ click করতে হবে।

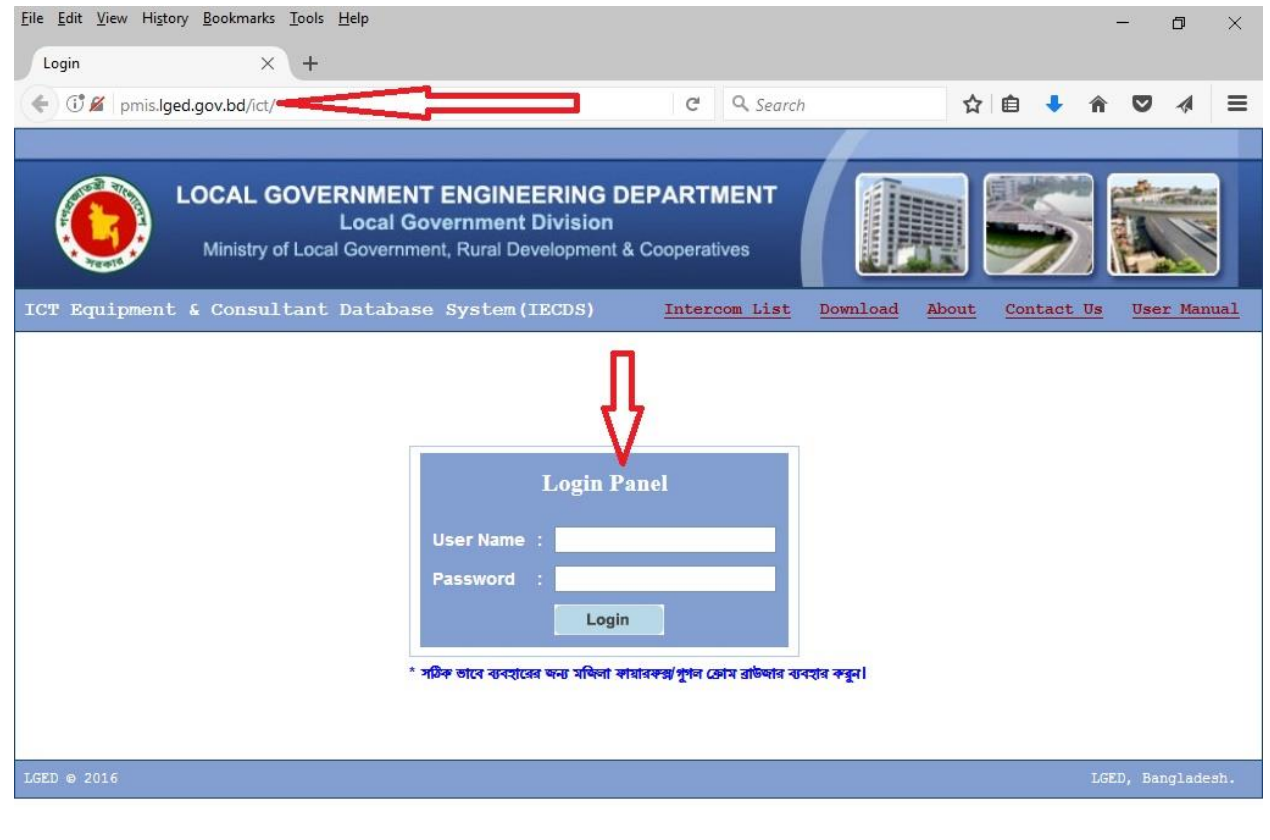

| - | Q | () | е | â | e | [0] | 9 | ٢ | W | X |  | ^ | <b>↓</b> ()) | বাং | 5:07 PM<br>06-07-2017 | $\Box$ |
|---|---|----|---|---|---|-----|---|---|---|---|--|---|--------------|-----|-----------------------|--------|

#### 2) কারা কারা login করতে পারবে?

শুধুমাত্র সকল জেলার নির্বাহী প্রকৌশলী login করতে পারবে। যেভাবে ICT equipment এর তথ্য দেবার জন্য login করা হতো।

# 3) Login Panel এ User name ও Password কি হবে? জেলার নির্বাহী প্রকৌশলীর অফিস এ্যাডমিন User name ও Password ব্যবহৃত হবে। pmis ও ICT equipment এর ক্ষেত্রে যে User name ও Password ব্যবহৃত হয়েছে, এক্ষেত্রেও একই হবে।

### 4) Login করার পর নিচের মত দেখা যাবে।

| <u>File Edit View History B</u> ookma                                                        | rks <u>T</u> ools <u>H</u> elp | 9.                                                                                  |                         |                | _                | ٥            | $\times$   |  |  |  |  |
|----------------------------------------------------------------------------------------------|--------------------------------|-------------------------------------------------------------------------------------|-------------------------|----------------|------------------|--------------|------------|--|--|--|--|
| LGED PMIS                                                                                    | × +                            |                                                                                     |                         |                |                  |              |            |  |  |  |  |
| ( Imis.lged.gov.bd/ICT,                                                                      | /Inv_Dashboard                 | ICTEquipment.aspx                                                                   | C Q Search              | 合 自 🔸          | <b>î</b> 🗸       |              | ≡          |  |  |  |  |
|                                                                                              |                                |                                                                                     |                         |                |                  |              |            |  |  |  |  |
| LOCAL<br>Ministr                                                                             | GOVERNI                        | MENT ENGINEERING DEP<br>cal Government Division<br>vernment, Rural Development & Co | PARTMENT<br>poperatives |                |                  |              |            |  |  |  |  |
| ICT Equipment & Cons<br>System(IECDS)                                                        | ultant Dat                     | cabase Logged User<br>Xen.gazipu                                                    | Intercom List           | Download About | Contac<br>Manual | t Us<br>Logo | User<br>ut |  |  |  |  |
| DashBoard                                                                                    |                                |                                                                                     |                         |                |                  |              |            |  |  |  |  |
| ICT Equipment Information F ICT Equipment Database                                           |                                |                                                                                     |                         |                |                  |              |            |  |  |  |  |
| IT Consultant Information ICT Equipment List of<br>Office of the Executive Engineer, Gazinur |                                |                                                                                     |                         |                |                  |              |            |  |  |  |  |
| Info Sarkar Internet Con.                                                                    | SI. No.                        | Equipment Type                                                                      | 1                       | Quantity       |                  |              |            |  |  |  |  |
|                                                                                              | 1                              | Desktop/Laptop/Server                                                               | 0                       |                |                  |              |            |  |  |  |  |
| Λ                                                                                            | 2                              | Printer                                                                             | 0                       |                |                  |              |            |  |  |  |  |
|                                                                                              | 3                              | Scanner                                                                             | 0                       |                |                  |              |            |  |  |  |  |
|                                                                                              | 4                              | Projector                                                                           | 0                       |                |                  |              |            |  |  |  |  |
| 4 4                                                                                          | 5                              | Switch/Router                                                                       | 0                       |                |                  |              | _          |  |  |  |  |
|                                                                                              | 6                              | Photocopier                                                                         | 0                       |                |                  |              |            |  |  |  |  |
|                                                                                              | 1                              |                                                                                     | 0                       |                |                  |              |            |  |  |  |  |
|                                                                                              | 9                              | Others                                                                              | 0                       |                |                  |              |            |  |  |  |  |
|                                                                                              |                                |                                                                                     |                         |                |                  | Pri          | nt         |  |  |  |  |
| LGED © 2016-17                                                                               |                                |                                                                                     |                         |                | LGED, B          | anglade      | sh.        |  |  |  |  |

| # A 🗆 🗧 🧮 🖨 🧭 🔕 🚳 🚾 🖾 💈 |  | へ (1)) ENG 5:15 PM<br>06-07-2017 |
|-------------------------|--|----------------------------------|
|-------------------------|--|----------------------------------|

## 5) কিভাবে তথ্য পূবণ করতে হবে?

### a) InfoSarkar Internet Con এ click করলে নিচের window পাবেন।

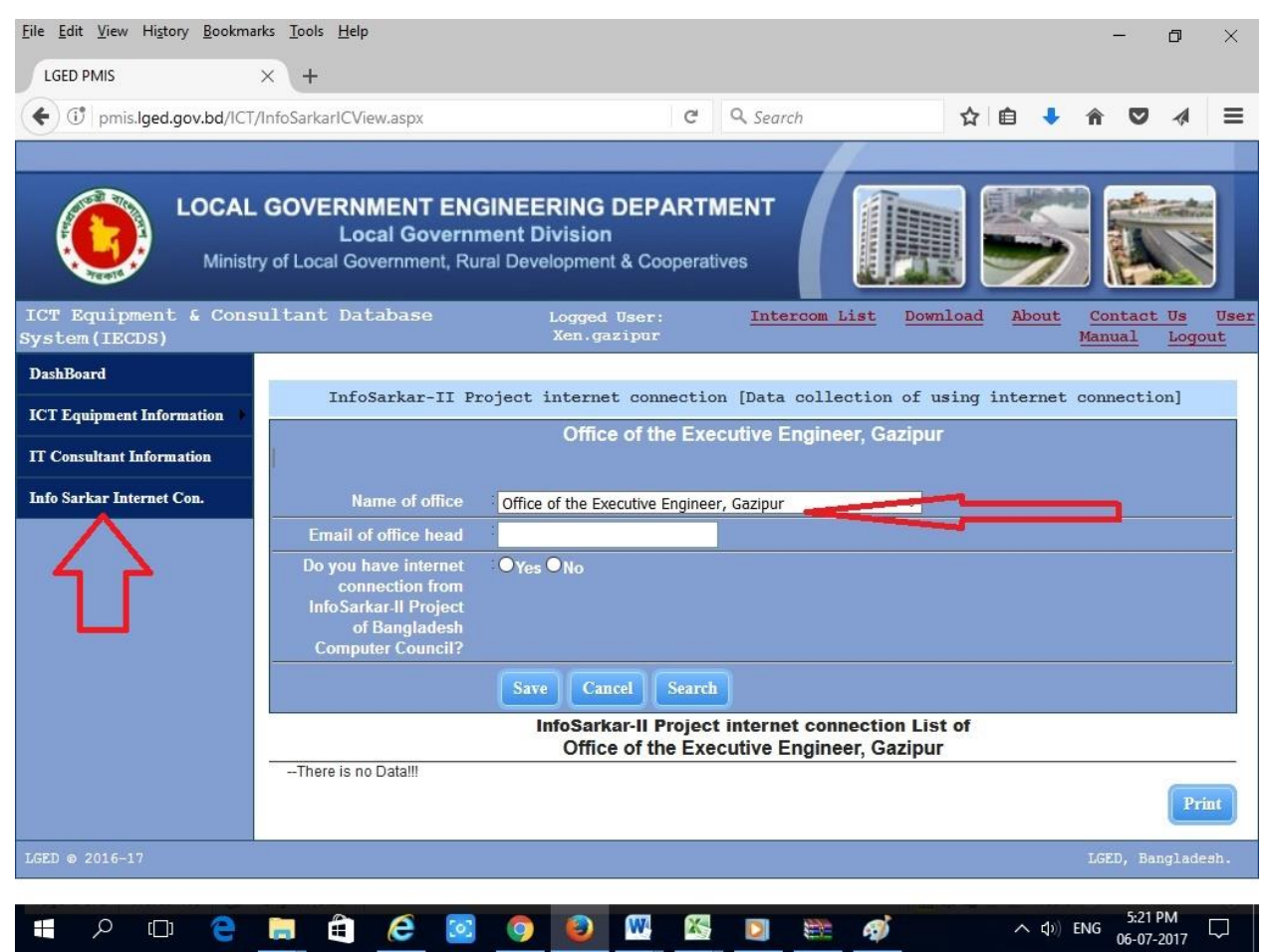

- b) Name of Office থেকে অফিস (জেলা/উপজেলা) নির্ধারণ করতে হবে।
- c) পরবর্তী তথ্যগুলো একের পর এক পূরণ করে যেতে হবে।
- d) প্রয়োজনীয় তথ্য পূরণ করার পর 'Save' বাটনে click করে সংরক্ষণ করতে হবে।

### 6) তথ্য কে সংগ্রহ ও পূরণ করবে?

জেলা অফিস তাঁর নিজের ও অধিনস্থ উপজেলা অফিসের তথ্য সংগ্রহ করে পূরণ করবে।

### 7) কাদের তথ্য সংগ্রহ ও পূরণ করার দরকার নেই?

Divisional/Region অফিসের তথ্য সংগ্রহ ও পূরণ করার দরকার নেই।

#### প্রয়োজনে যোগাযোগ করুনঃ-

- Proshanto Kumer Koberaz System Analyst, LGED HQ MIS Unit, LGED HQ Intercom : 506 Cell : +8801717736574 E-mail : systemanalyst@lged.gov.bd
- 2. Rokibul Hasan Assistant Engineer,MIS & GIS Unit, GIS Unit, LGED HQ Intercom : 510 Cell : +8801717813918 E-mail : <u>rokib@lged.gov.bd</u>
- 3. Md. Ziaur Rahman Web Programmer MIS Unit, LGED HQ Intercom : 510 Phone : +880-2-912 8405 Cell : +8801817046188 E-mail : mis@lged.gov.bd